## 登録証明書の印刷方法

建設副産物情報交換システム(COBRIS)に、工事情報を登録すると「工事登録証明書」が印刷可能です。

## ※注意事項※

- 1. 建設副産物情報交換システム(COBRIS)に登録されている工事のみ出力可能です
- 2. 工事登録証明書に記載される作成日は、ファイルを出力した日付が記載されます
- 3.該当工事の上位調査区分が出力されます

【下記は動作確認済環境で起動し、ID とパスワードを使って COBRIS にログインした後の操作です】

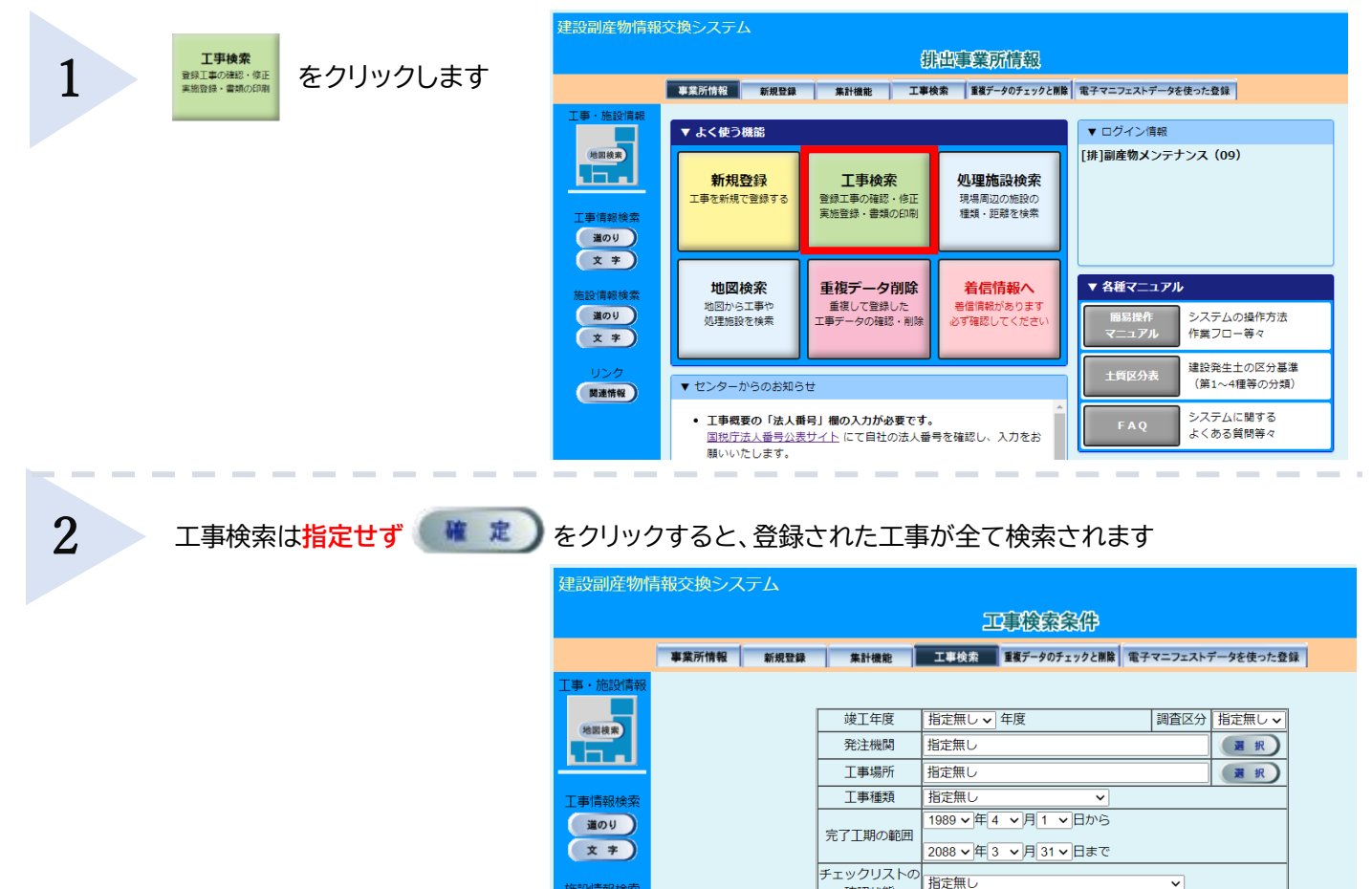

3

「工事概要一覧」の画面が開かれましたら、画面一番右端までスクロールします 印刷)をクリックします 該当工事の

回告却徐宏

道のり

**文 字** 

| 青報交換システム                                             |        |       |                 |              |                       |                          |                   |       |           |       |           |          |
|------------------------------------------------------|--------|-------|-----------------|--------------|-----------------------|--------------------------|-------------------|-------|-----------|-------|-----------|----------|
| 正事機要一覧                                               |        |       |                 |              |                       |                          |                   |       |           |       |           |          |
| 事業所情報 新規型録 集計機能 工事技会 重要データのチェックと無能 電子マニフェストデータを使った登録 |        |       |                 |              |                       |                          |                   |       |           |       |           |          |
|                                                      |        |       |                 |              |                       |                          |                   |       |           |       |           |          |
|                                                      |        |       |                 |              |                       |                          |                   |       |           |       |           |          |
| (●【ポページ)(81件中21~30件目を表示) (数ページ)                      |        |       |                 |              |                       |                          |                   |       |           |       |           |          |
|                                                      |        |       |                 |              |                       |                          |                   |       |           |       |           |          |
|                                                      | 细查区分   | 任度    | 磁注機關            | 丁惠名          | 1                     | <b>.</b><br><b>.</b><br> | 雨新                | älle  | 各種書類の印刷   | - 12- | 提出用ファイ」   | 登録証明書の印度 |
| 1410                                                 | Mac.// | 11.00 | PEAL MARK       |              | -                     | の確認状態                    | ~                 | 11100 |           | 20    |           |          |
| 11889064                                             | 計画     | 2023  | 副産物センター メンテナンス1 | ○○町○○号舗装修繕工事 | 維持的                   | チェック済み                   | (入力)              | M R   | ( AP ( P) | -3K-  | 作成        |          |
| 11889056                                             | 計画     | 2023  | 副産物センター メンテナンス1 | ○○町○○号舗装修繕工事 | その                    | ▶ 未確認                    | <b>λ</b> <i>π</i> | M R   | 印刷        | -3K-) | 作成        | 印刷       |
| 11888889                                             | 実施     | 2023  | 副産物センター メンテナンス1 | ○○町○○号舗装修繕工事 | ŧŧ₹                   | 未確認                      | 入力                | MR    | (B) (R)   | -3K-  | <b>作成</b> | ED RM    |
| 11889195                                             | 実施     | 2023  | 副産物センター メンテナンス1 | ○○町○○号舗装修繕工事 | 舗を                    | 未確認                      | <b>λ</b> <i>π</i> | M R   | 印刷        | (=E-) | 作成)       | 印刷       |
| 11888947                                             | 計画     | 2023  | 副産物センター メンテナンス1 | ○○町○○号舗装修繕工事 | その                    | (<br>) 未確認               | (λ <i>h</i> )     | M R   | (B) (D)   | (=E-) | 作成)       | (B M)    |
| 11844019                                             | 実施     | 2022  | 副産物センター メンテナンス1 | ○○町○○号舗装修繕工事 | Ŀ·I                   | ・<br>チェック済み              | <b>λ</b> <i>π</i> |       | 印刷        | =r-)  | 件 成       | 印刷       |
| 11605013                                             | 計画     | 2022  | 副産物センター メンテナンス1 | ○○町○○号舗装修繕工事 | 修繕・模                  | (依頼中                     | (λ <i>π</i> )     | M R   | (B) D)    | =E-)  | 作成)       | (ED IN)  |
| 11868584                                             | 計画     | 2002  | 副産物センター メンテナンス1 | ○○町○○号舗装修繕工事 | 改臣                    | ~ 未確認                    | <b>λ</b> <i>π</i> |       | 印刷)       | =E-)  | 作成)       | 印刷       |
| 11843379                                             | 計画     | 2001  | 副産物センター メンテナンス1 | ○○町○○号舗装修繕工事 | <i><b></b><i></i></i> | 確認済み                     | <b>λ</b> <i>π</i> | M R   | (印刷)      | (=E-) | 作成)       | (ED M)   |
| 11843373                                             | 計画     | 2023  | 副産物センター メンテナンス1 | 00町00号舗装修繕工事 | その                    | 確認待ち 確認待ち                | <b>λ</b> <i>π</i> |       | 印刷        | (=E-) | (作成)      | 印刷       |
|                                                      |        |       |                 |              |                       |                          |                   |       |           |       |           |          |
| 786                                                  |        |       |                 |              |                       |                          |                   |       |           |       |           |          |
| 4                                                    |        |       | ロヘスクロール         |              |                       |                          |                   |       |           |       |           |          |

う戻る

確定

確認状態

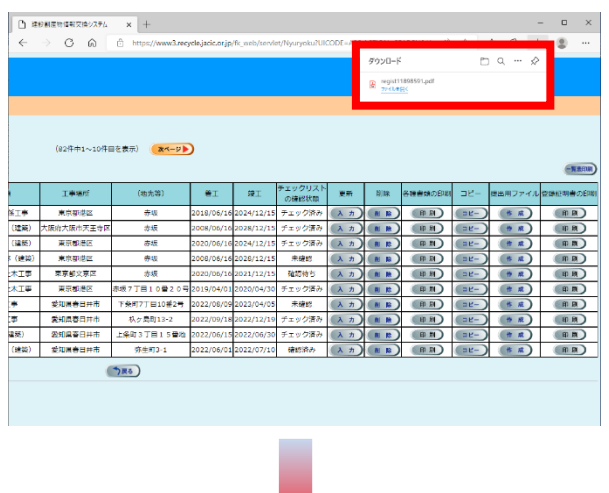

工事登録証明書(例:計画のみの証明書)

## Microsoft Edge の場合

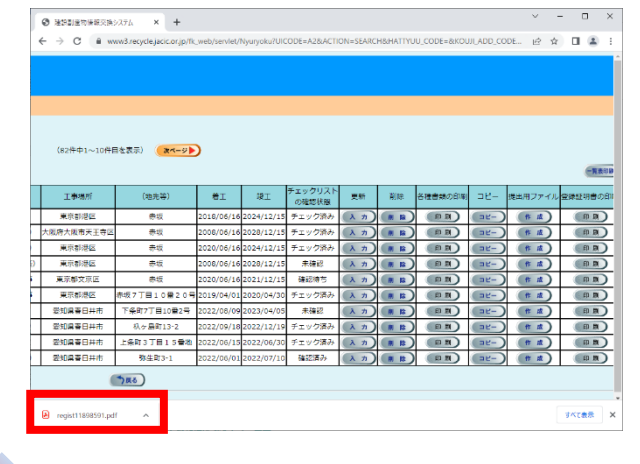

## Google Chrome の場合

上位の調査区分で登録証明書が出力されます
・工事概要で「計画」のみ登録の場合
→計画のみの登録証明書出力可能
・工事概要で「実施」のみ登録の場合
→実施のみの登録証明書出力可能
・工事概要で「計画・実施」登録の場合
→計画・実施の登録証明書出力可能

※計画と実施の両方を登録した後は、「計画」のみ、 もしくは「実施」のみの登録証明書を出力することはできません

※実施登録をする前に計画の登録証明書を保存または印刷をしてください

4

作成日: 2022年06月15日 工事ID: XXXXXXXX 建設業許可番号:国土交通大臣(特定)999981 (株)××工業 殿 一般財団法人 日本建設情報総合センタ・ 建設副産物情報交換システム工事登録証明書 (計画) 本証明書は、下記の工事が2022年06月15日 現在、建設副産物情報交換システム に登録されていることを証明するものです。 記 工事概要 調査区分 : 計画のみ :副産物センター メンテナンス10 発注機関 請負会社名 : (株) ××工業 :東京都港区赤坂7丁目10番20号 〇〇ビル5F 会社所在地 : 〇〇町〇〇号舗装修繕工事 工事名 工事場所 工 期 :東京都港区赤坂7丁目10番20号 ~ 2022年01月20日 :2021年12月01日 請負金額 : 5,000,000円(税込) 工事概要等